# Getting started with **eReaders**

You can borrow eBooks from your library and transfer them to compatible eReaders using free Adobe<sup>®</sup> Digital Editions (ADE) software on your Windows<sup>®</sup> or Mac<sup>®</sup> computer.

NOTE: If you have a Kindle, please use our "Getting started with Kindle eReaders" guide. If you have a Kindle Fire or a NOOK Color, Tablet, HD, HD+, or Samsung Galaxy Tab 4 NOOK, please use our "Getting started with the OverDrive app" guide.

## STEP 1

Connect your eReader to your computer.

### STEP 2

Install Adobe Digital Editions (ADE) on your computer (get it from www.adobe.com/products/digital-editions.html).

#### STEP 3

On your computer, open your library's OverDrive website and borrow an eBook. Find the website using

#### STEP 4

From your **Checkouts** page, select a download format for your borrowed eBook. For the best experience, we recommend **EPUB** or **Open EPUB**.

Downloaded eBooks open in Adobe Digital Editions (ADE). If prompted, authorize your computer with a free Adobe ID or OverDrive account (this is required to download protected eBooks).

#### STEP 5

To transfer an eBook to your eReader, drag and drop it from your ADE library into your eReader, which should appear on the left under "Devices."

Once you've transferred a library eBook, you can read it on your device just like any other eBook.

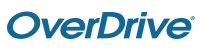